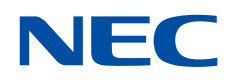

# Vector Engine 2.0 LX サーバ(124Ri-4G)搭載時注意事項

SX-Aurora TSUBASA

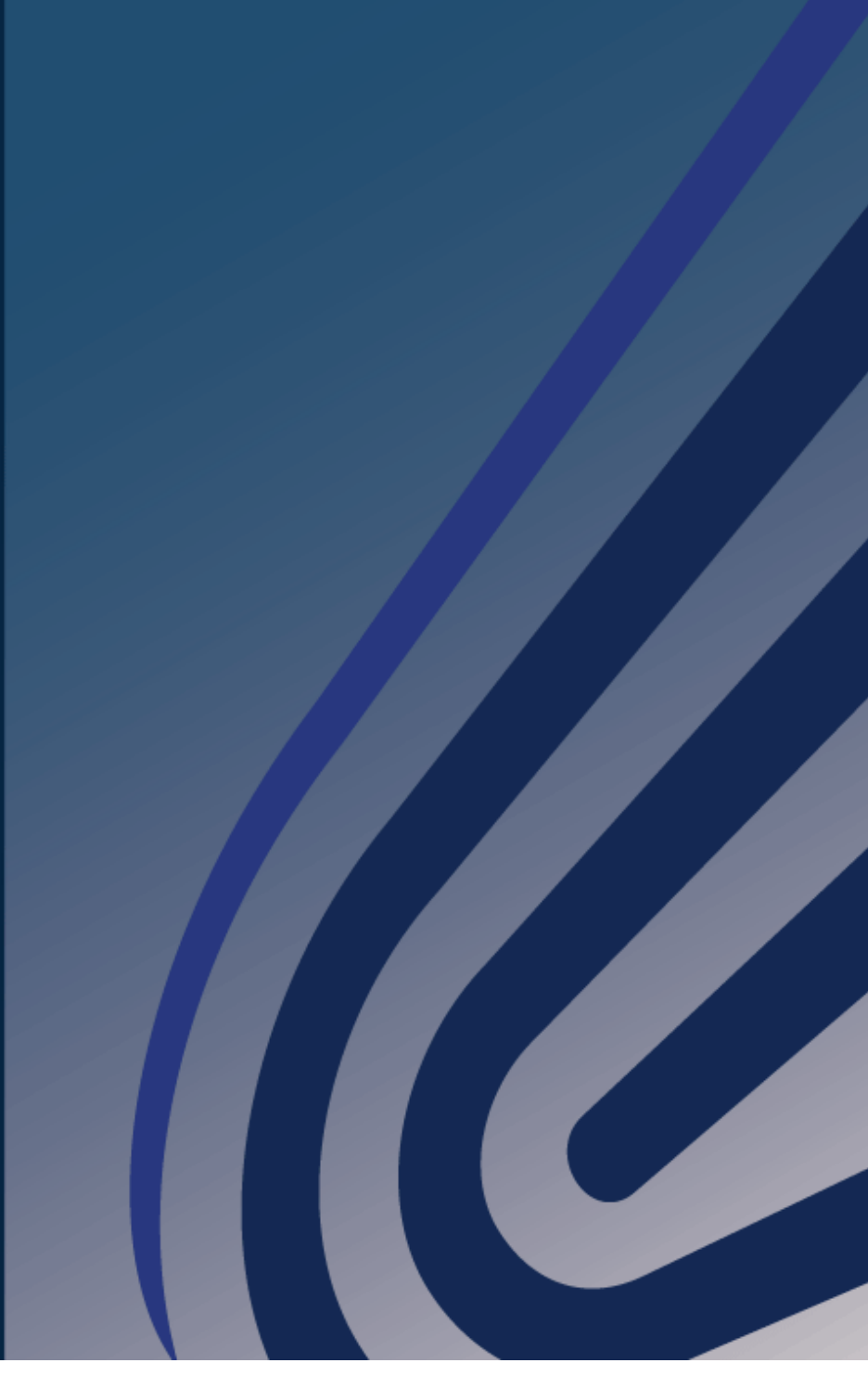

#### 輸出する際の注意事項

本製品(ソフトウェアを含む)は、外国為替および外国 貿易法で規定される規制貨物(または役務)に該当するこ とがあります。

その場合、日本国外へ輸出する場合には日本国政府の輸出許可が必要です。

なお、輸出許可申請手続きにあたり資料等が必要な場合 には、お買い上げの販売店またはお近くの当社営業拠点に ご相談ください。

## はしがき

本書はLX サーバ(124Ri-4G)に Vector Engine2.0(以下「VE」と表記する)を搭載した 装置の初期設定に必要な操作について説明します。

本手順書は LX サーバ(124Ri-4G)固有の設定値のみを記載するため、VE を使用するために必要なソフトウェアのインストールなどは、本手順書の操作を実施した後に"SX-Aurora TSUBASA インストレーションガイド"の内容に従い設定してください。

## 目 次

| 第1章  | BIOS セットアップ            | 1  |
|------|------------------------|----|
| 1.1  | BIOS セットアップユーティリティ操作手順 | 1  |
| 1.2  | BIOS 設定                | 3  |
| 第2章  | WEB UI                 | 7  |
| 2.1  | WEB UI 操作手順            | 7  |
| 2.2  | FAN Speed 設定           | 11 |
| 付録 A | 発行履歴                   | 13 |
| 発行履  | 夏歴一覧表                  | 13 |

## 第1章 BIOS セットアップ

#### 1.1 BIOSセットアップユーティリティ操作手順

LX サーバ(124Ri-4G)の BIOS 初期設定値は VE を使用するための設定値となっていないため、 Aurora エンジンの性能をフルに引き出すための設定変更が必要になります。 BIOS は、Flash EEPROM に格納されており、容易に更新することが可能である。電源投入後、 NEC ロゴ表示時に"Delete"キーを押下することで BIOS セットアップユーティリティに移行する。

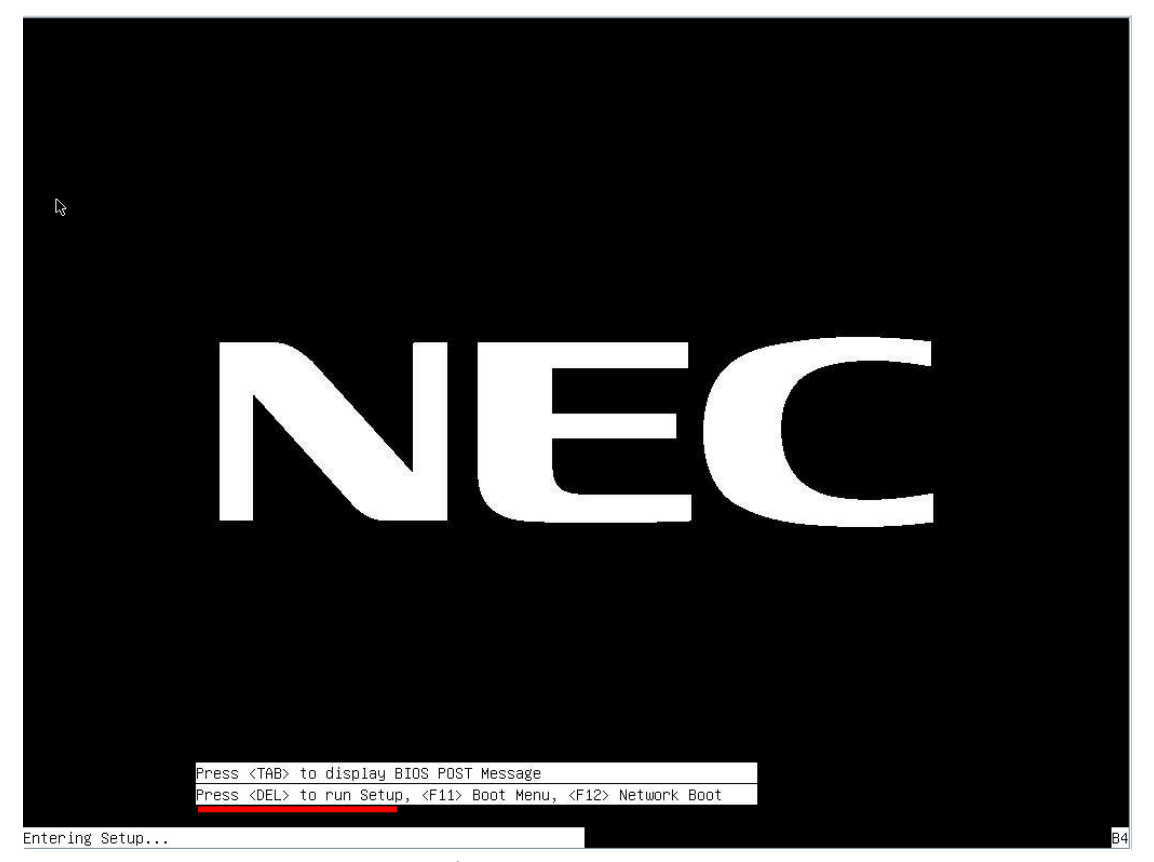

この画面で < DEL>(Delete キー)を押下する

BIOS セットアップメニュー画面は 2 つのフレームに分別され、左のフレームには構成できるオプションが表示される。右のフレームにはキーの凡例が表示される。キーの凡例の上部は、テキストメッセージの領域が確保されている。左のフレームの何らかのオプションが指定されると白くハイライトされ、多くのケースではテキストメッセージが添付される。

| Aptio Setup Utili<br>Main Advanced Event Logs IP                                                         | ty – Copyright (C) 2018 America<br>MI Security Boot Save & Exit | n Megatrends, Inc.                                                                                                    |
|----------------------------------------------------------------------------------------------------|-----------------------------------------------------------------|----------------------------------------------------------------------------------------------------|
| System Date<br>System Time                                                                               | [Tue 06/19/2018]<br>[07:23:22]                                  | Set the Date. Use Tab to<br>switch between Date elements.                                                                                                    |
| Supermicro X11DPG-01<br>BIOS Version<br>Build Date<br>CPLD Version<br>Memory Information<br>Total Memory | 2.0b<br>02/13/2018 17:39:18<br>02.b2.03<br>98304 MB             |                                                                                                    |
| Memory speed                                                                                             | 2000 HIVS                                                       | <pre>++: Select Screen 11: Select Item Enter: Select +/-: Change Opt. F1: General Help F2: Previous Values F3: Optimized Defaults F4: Save &amp; Exit ESC: Exit</pre> |
| Version 2.19.126                                                                                         | 8. Copyright (C) 2018 American                                  | Megatrends, Inc.                                                                                                    |

構成データを書き込むには、<Save & Exit>画面から<Save Changes and Reset>を選択して"Yes" を選択する(再起動が実行される)。再起動しない場合は<Save Changes>を選択する。

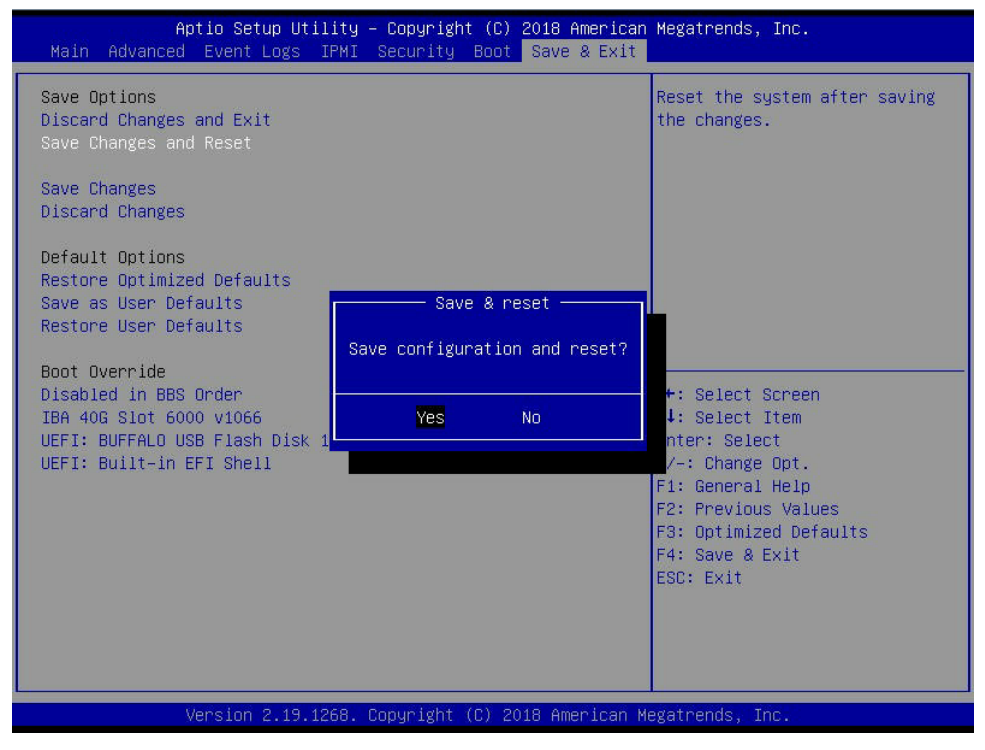

#### 1.2 BIOS設定

<Advanced 画面>⇒<CPU Configuration>

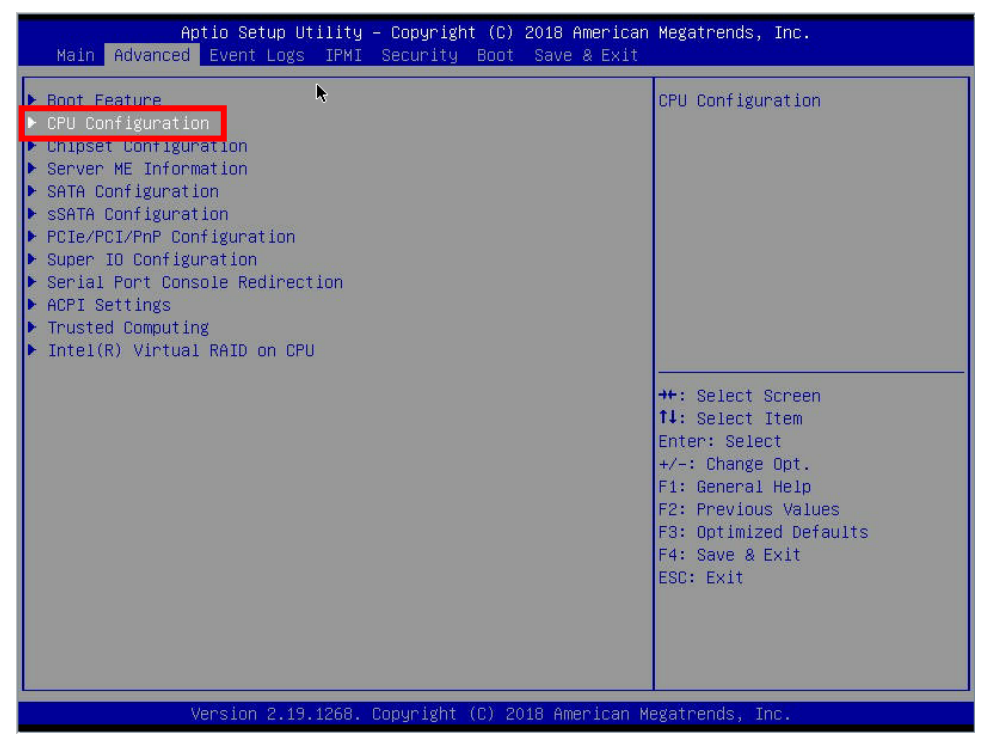

< Processor Configuration 画面>⇒<Extended APIC>

| Aptio Setup Utility<br>Processor Configuration                                                                                                    | – Copyright (C) 2018 America                                                                                                    | an Megatrends, Inc.                                                                                                    |
|----------------------------------------------------------------------------------------------------|----------------------------------------------------------------------------------------------------|----------------------------------------------------------------------------------------------------|
| Processor Max Ratio<br>Processor Min Ratio<br>Microcode Revision<br>L1 Cache RAM<br>L2 Cache RAM<br>L3 Cache RAM<br>Processor O Version<br>Processor 1 Version                                                                                                    | 18H   18H<br>OAH   OAH<br>02000043<br>64KB   64KB<br>1024KB   1024KB<br>28160KB   28160KB<br>Intel(R) Xeon(R) Gold 6<br>148 CFU @ 2.40GHz<br>Intel(R) Xeon(R) Gold 6 | Enable/disable extended APIC support                                                                                                    |
| Hyper-Threading [ALL]<br>Cores Enabled<br>Execute Disable Bit<br>Intel Virtualization Technology<br>PPIN Control<br>Hardware Prefetcher<br>Adjacent Cache Prefetch<br>DCU Streamer Prefetcher<br>DCU IP Prefetcher<br>LLC Prefetch<br>Extended APIC<br>Force x2APIC IDS<br>AES-NI | 148 CPU @ 2.40GHz<br>[Enable]<br>0<br>[Enable]<br>[Unlock/Enable]<br>[Enable]<br>[Enable]<br>[Enable]<br>[Enable]<br>[Disable]<br>[Disable]<br>[Disable]<br>[Enable] | <pre> ++: Select Screen fl: Select Item Enter: Select +/-: Change Opt. F1: General Help F2: Previous Values F3: Optimized Defaults F4: Save &amp; Exit ESC: Exit </pre> |
| Version 2.19.1268.                                                                                                    | Copyright (C) 2018 American                                                                                                    | Megatrends, Inc.                                                                                                    |

Extended APIC

: Enable

#### <Advanced 画面>⇒<PCIe/PCI/PnP Configuration>

| Aptio Setup Utility – Copyright (C) 2018 American<br>Main <mark>Advanyed</mark> Event Logs IPMI Security Boot Save & Exit                                                                                                    | Megatrends, Inc.                                                                                                    |
|----------------------------------------------------------------------------------------------------|----------------------------------------------------------------------------------------------------|
| <ul> <li>Boot Feature</li> <li>CPU Configuration</li> <li>Chipset Configuration</li> <li>Server ME Information</li> <li>SATA Configuration</li> <li>SSATA Configuration</li> <li>PCIE/PCI/PPP Configuration</li> <li>Super 10 Configuration</li> <li>Serial Port Console Redirection</li> <li>ACPI Settings</li> <li>Trusted Computing</li> <li>Intel(R) Virtual RAID on CPU</li> </ul> | System PCIe/PCI/PnP Setting<br>++: Select Screen<br>11: Select Item<br>Enter: Select<br>+/-: Change Opt.<br>F1: General Help<br>F2: Previous Values<br>F3: Optimized Defaults<br>F4: Save & Exit<br>ESC: Exit |
| Version 2.19.1268. Copyright (C) 2018 American M                                                                                                    | egatrends, Inc.                                                                                                    |

#### <PCIe/PCI/PnP Configuration 画面>⇒<MMIO High Granularity Size>

| PCI Bus Driver Version            | A5.01.12                              | ▲ Selects the allocation size                    |
|-----------------------------------|---------------------------------------|--------------------------------------------------|
| PCI Devices Common Settings       |                                       | Total mmioh space can be up t<br>32xgranularitu. |
| Above 4G Decoding                 | [Enabled]                             | Per stack mmioh resource                         |
| SR-IOV Support                    | [Disabled]                            | assignments are multiples of                     |
| MMID High Base                    | [56T]                                 | the granularity where 1 unit                     |
| MMIO High Granularity Size        | [1024G]                               | per stack is the default                         |
| PCI PERR/SERR Support             | [Enabled]                             | allocation.                                      |
| Maximum Read Request              | [Auto]                                | Account of the                                   |
| MMCFG Base                        | [26]                                  |                                                  |
| VGA Priority                      | [Onboard]                             |                                                  |
| Disable Unused PLX                | [Enabled]                             |                                                  |
| PLX Workaround For NVIDIA GPU     | [Enabled]                             | <pre>++: Select Screen 1↓: Select Item</pre>     |
| SYS-4029GP-TRT2 PCIE Option Rom S | Setting                               | Enter: Select<br>+/-: Change Opt.                |
| Onboard NVME 1 OPROM              | [EFI]                                 | F1: General Help                                 |
| Onboard NVME 2 OPROM              | [EFI]                                 | F2: Previous Values<br>F3: Dotimized Defaults    |
| CPU1 Slot 01 PCI-E x16 OPROM      | [Legacy]                              | F4: Save & Exit                                  |
| CPU1 Slot 02 PCI-E x16 OPROM      | [Legacy]                              | ESC: Exit                                        |
| CPU1 Slot 03 PCI-E x16 OPROM      | [Legacy]                              |                                                  |
| CPU1 Slot 04 PCI-E x16 OPROM      | [Legacy]                              |                                                  |
| CPU1 Slot 05 PCI-E x16 OPROM      | (Legacy)                              |                                                  |
|                                   | V-700 70865207 - XII/W 1978 707 - 209 |                                                  |

MMIO High Granularity Size : 1024G

- 4 -

| Aptio Setup Utility<br>PCIe/PCI/PnP Configuration | – Copyright (C) 2018 ( | American Megatrends, Inc.   |
|---------------------------------------------------|------------------------|-----------------------------|
| PCI Bus Driver Version                            | A5.01.12               | Enable/Disable the runtime  |
| PCI Devices Common Settings                       |                        | event for SERK/PERK errors. |
| Above 4G Decoding                                 | [Enabled]              |                             |
| R-IOV Support                                     | [Disabled]             |                             |
| MMIO High Base                                    | [56T]                  |                             |
| MMIO High Granularity Size                        | [10246]                |                             |
| PUI PERR/SERR Support                             | [D1Sab1ed]             |                             |
| MMCEG Base                                        | [26]                   |                             |
| VGA Prioritu                                      | [Onboard]              |                             |
| Disable Unused PLX                                | [Enabled]              | <u></u>                     |
| PLX Workaround For NVIDIA GPU                     | [Enabled]              | ++: Select Screen           |
|                                                   |                        | ↑↓: Select Item             |
| SYS-4029GP-TRT2 PCIE Option Rom S                 | etting                 | Enter: Select               |
|                                                   |                        | +/-: Change Opt.            |
| Onboard NVME 1 OPROM                              | [EFI]                  | F1: General Help            |
| Onboard NVME 2 OPROM                              | [EFI]                  | F2: Previous Values         |
|                                                   | <b>5 3</b>             | F3: Optimized Defaults      |
| CPU1 Slot 01 PCI-E X16 UPRUM                      | [Legacy]               | F4: Save & Exit             |
| CPUI SIUL UZ PUI-E XIB UPRUM                      | [Legacy]               | ESC: EXIL                   |
| CPUI SIDE 03 PCI-E X10 OPROM                      | [Legacy]               |                             |
| CPUI Slot OF PCI-E x16 OPROM                      | [Legacu]               |                             |
|                                                   |                        | 50 C                        |
|                                                   |                        |                             |
| Version 2.19.1268.                                | Copyright (C) 2018 Am  | erican Megatrends, Inc.     |
| PCI PERR/SERR Support                             | : Disable              | ed                          |

## <PCIe/PCI/PnP Configuration 画面>⇒<PCI PERR/SERR Support>

## <PCIe/PCI/PnP Configuration 画面>⇒<Onboard LAN 1 OPROM>

| Aptio Setup Utility<br>PCIe/PCI&PnP Configuration                                                                                                    | – Copyright (C) 2018 Americ                                                                              | an Megatrends, Inc.                                               |
|----------------------------------------------------------------------------------------------------|----------------------------------------------------------------------------------------------------|-------------------------------------------------------------------|
| SYS-4029GP-TRT2 PCIE Option Rom Se                                                                                                    | tting                                                                                                    | ▲ Enables or disables Onboard                                     |
| Onboard NVME 1 OPROM<br>Onboard NVME 2 OPROM                                                                                                    | [EFI]<br>[EFI]                                                                                           | CHN OFROM OPTION.                                                 |
| CPU1 Slot 01 PCI-E ×16 OPROM<br>CPU1 Slot 02 PCI-E ×16 OPROM<br>CPU1 Slot 03 PCI-E ×16 OPROM<br>CPU1 Slot 04 PCI-E ×16 OPROM<br>CPU1 Slot 05 PCI-E ×16 OPROM<br>CPU2 Slot 06 PCI-E ×16 OPROM<br>CPU1 Slot 07 PCI-E ×16 OPROM<br>CPU1 Slot 08 PCI-E ×16 OPROM<br>CPU1 Slot 09 PCI-E ×16 OPROM | [Legacy]<br>[Legacy]<br>[Legacy]<br>[Legacy]<br>[Legacy]<br>[Legacy]<br>[Legacy]<br>[Legacy]<br>[Legacy] | ++: Select Screen                                                 |
| CPU1 Slot 10 PCI-E X16 UPRUM<br>CPU1 Slot 11 PCI-E X16 OPROM<br>CPU1 Slot 12 PCI-E X16 OPROM                                                                                                    | [Legacy]<br>[Legacy]<br>[Legacy]                                                                         | I∔: Select Item<br>Enter: Select<br>+/-: Change Opt.              |
| Onboard Video OPROM                                                                                                    | [Legacy]                                                                                                 | F1: General Help<br>F2: Previous Values<br>F3: Optimized Defaults |
| Onboard LAN Device<br>Onboard LAN 1 OPROM<br>Unboard LAN 2 OPROM                                                                                                    | [Auto]<br>[EFI]<br>[Disabled]                                                                            | F4: Save & Exit<br>ESC: Exit                                      |
| ▶ Network Stack Configuration                                                                                                    |                                                                                                    | <b>v</b>                                                          |
| Version 2.19.1268.                                                                                                    | Copyright (C) 2018 American                                                                              | Megatrends, Inc.                                                  |
| Onboard LAN 1 OPROM                                                                                                    | : EFI                                                                                                    |                                                                   |

| Aptio Setup Utility<br>PCIe/PCI/PnP Configuration                                                                            | – Copyright (C)                  | 2018 American Megatrends, Inc.                                    |
|----------------------------------------------------------------------------------------------------|----------------------------------|-------------------------------------------------------------------|
| SYS-4029GP-TRT2 PCIE Option Rom Se                                                                                           | tting                            | Enables or disables Onboard                                       |
| Onboard NVME 1 OPROM<br>Onboard NVME 2 OPROM                                                                                 | [EFI]<br>[EFI]                   | LHN UPRUM Option.                                                 |
| CPUI Slot 01 PCI-E x16 OPROM<br>CPUI Slot 02 PCI-E x16 OPROM<br>CPUI Slot 03 PCI-E x16 OPROM                                 | [Legacy]<br>[Legacy]<br>[Legacy] |                                                                   |
| CPUI Slot 04 PCI-E x16 OPROM<br>CPUI Slot 05 PCI-E x16 OPROM<br>CPUI Slot 05 PCI-E x16 OPROM<br>CPU2 Slot 06 PCI-E x16 OPROM | [Legacy]<br>[Legacy]<br>[Legacy] |                                                                   |
| CPUI Slot 08 PCI-E X8 OPROM<br>CPUI Slot 08 PCI-E X6 OPROM<br>CPUI Slot 08 PCI-E X16 OPROM                                   | [Legacy]<br>[Legacy]<br>[Legacy] | ++· Select Screen                                                 |
| CPUI Slot 10 PCI-E X16 OPROM<br>CPUI Slot 11 PCI-E X16 OPROM<br>CPUI Slot 11 PCI-E X16 OPROM                                 | [Legacy]<br>[Legacy]<br>[Legacy] | 14: Select Item<br>Enter: Select                                  |
| Onboard Video OPROM                                                                                                    | [Legacy]                         | F1: General Help<br>F2: Previous Values<br>F3: Ontimized Defaults |
| Onboard LAN Device                                                                                                    | (Auto)<br>(FET)                  | F4: Save & Exit                                                   |
| Onboard LAN 2 OPROM                                                                                                    | [EF1]                            |                                                                   |
| ▶ Network Stack Configuration                                                                                                |                                  |                                                                   |
| Version 2.19.1268.                                                                                                    | Copyright (C) 20                 | 018 American Megatrends, Inc.                                     |
| Onboard LAN 2 OPROM                                                                                                    | : EF]                            | I                                                                 |

<PCIe/PCI/PnP Configuration 画面>⇒<Onboard LAN 2 OPROM>

<Boot 画面>⇒<Boot mode select>

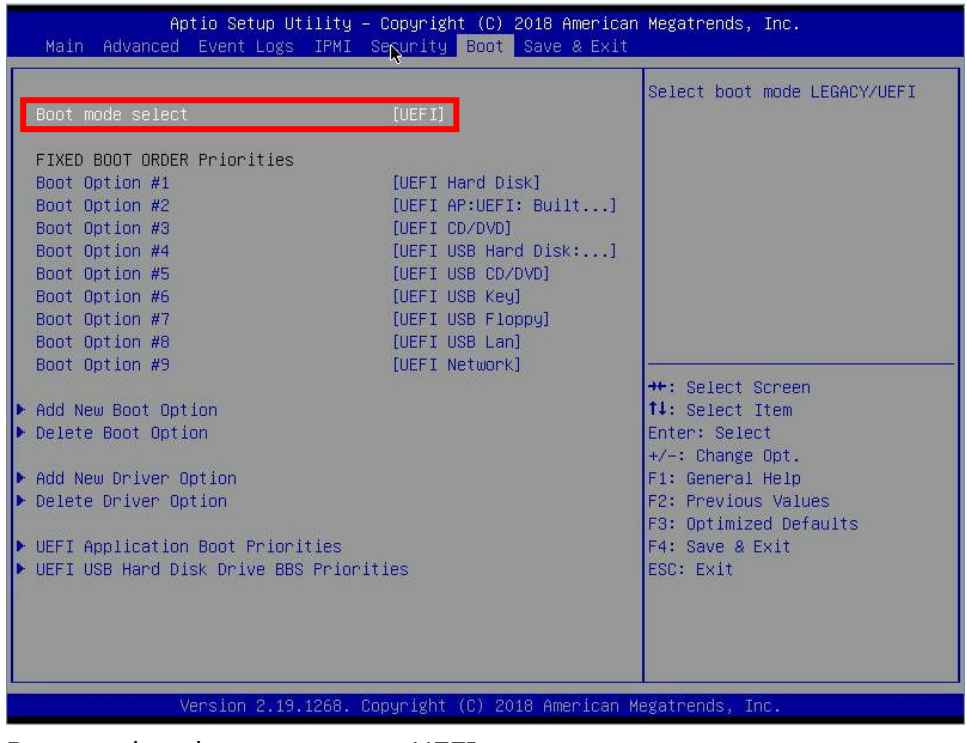

Boot mode select

: UEFI

## 第2章 WEB UI

#### 2.1 WEB UI操作手順

BIOS 設定と同様に、LX サーバ(124Ri-4G)の WEBUI 上の初期設定値は VE を使用するための設定 値となっていないため、Aurora エンジンの性能をフルに引き出すための設定変更が必要になります。 WEBUI は装置の BMC へ WEB ブラウザアクセスすることで使用可能です。アクセスに必要な BMC の IP 設定について下記に手順を記載します。

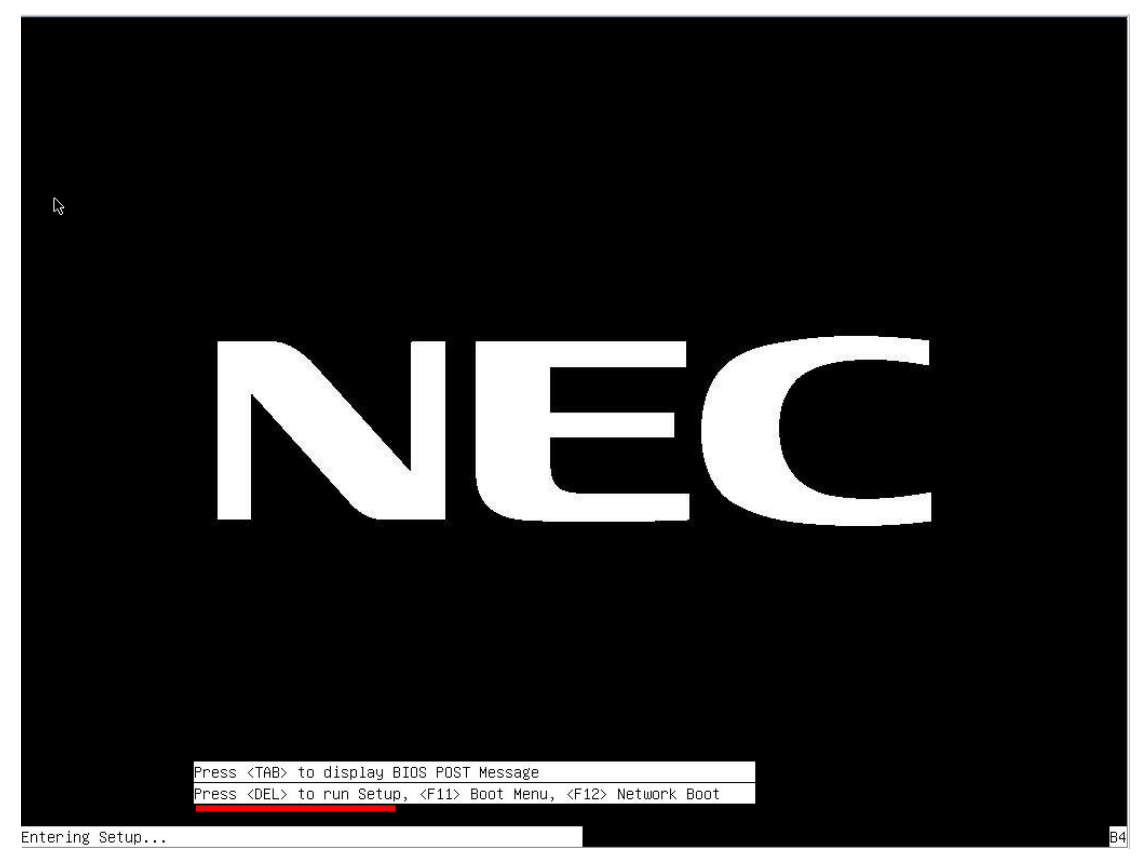

この画面で<DEL>(Delete キー)を押下する

| Aptio Setup Ut<br>Main Advanced Event Logs                              | ilitu – Copyright (C) 2018<br>IPMI Security Boot Sav | American Megatrends, Inc.<br>e & Exit                                                                                                    |
|-------------------------------------------------------------------------|------------------------------------------------------|----------------------------------------------------------------------------------------------------|
| IPMI Firmware Revision<br>Status Of BMC                                 | 6.43<br>Working                                      | Configure BMC network<br>parameters                                                                                                    |
| <ul> <li>Sustem Event Log</li> <li>BMC Network Configuration</li> </ul> |                                                      |                                                                                                    |
|                                                                         |                                                      | <pre>++: Select Screen 11: Select Item Enter: Select +/-: Change Opt. F1: General Help F2: Previous Values F3: Optimized Defaults F4: Save &amp; Exit ESC: Exit</pre> |
| Version 2.19                                                            | 1268. Copyright (C) 2018 A                           | merican Megatrends. Inc.                                                                                                    |

#### <IPMI 画面>⇒<BMC Network Configuration>

#### <BMC Network Configuration 画面>⇒<Update IPMI LAN Configuration>

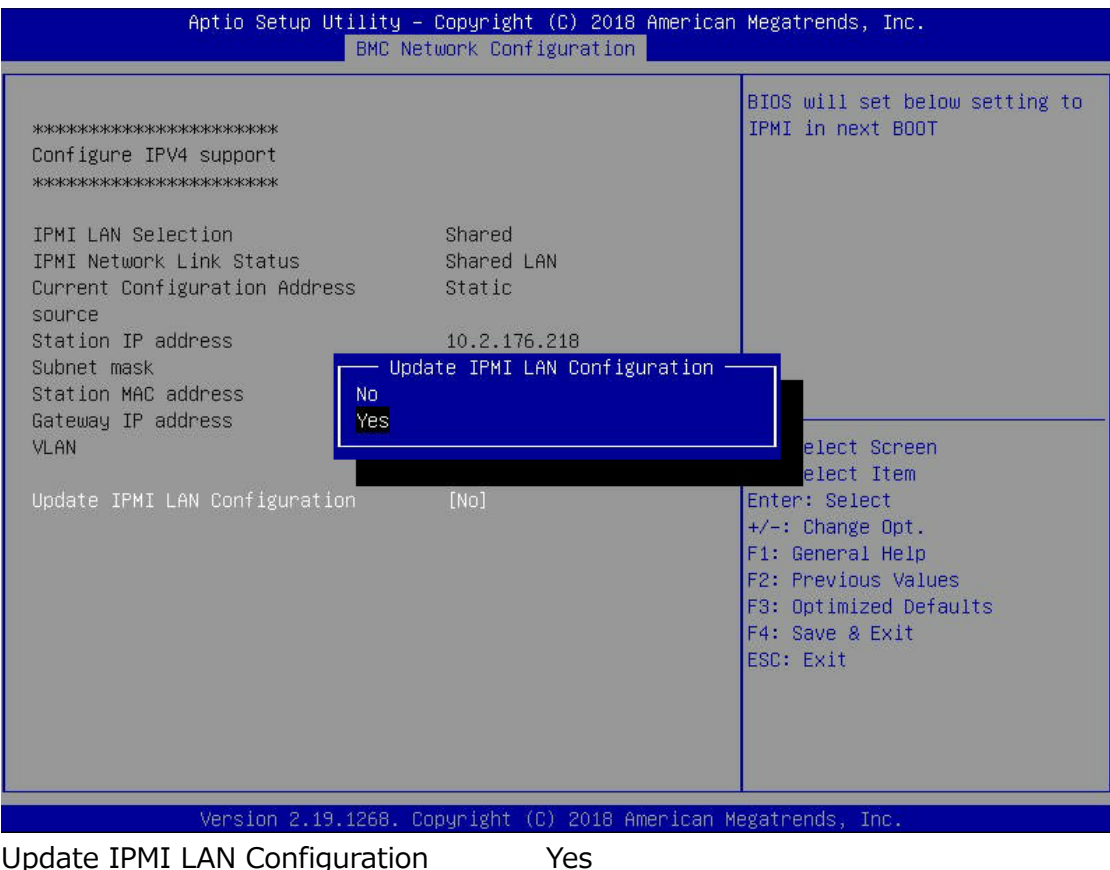

Update IPMI LAN Configuration

| Aptio Setup Utility – Copyright (C) 2018 American Megatrends, Inc.<br>BMC Network Configuration |                                |                                                                                                    |
|-------------------------------------------------------------------------------------------------|--------------------------------|----------------------------------------------------------------------------------------------------|
| жжжжжжжжжжжжжжжж<br>Configure IPV4 support<br>жжжжжжжжжжжжжжжж                                  |                                | Select to configure LAN<br>channel parameters statically<br>or dynamically(by BIOS or<br>BMC). Unspecified option will<br>not modify any BMC network |
| IPMI LAN Selection<br>IPMI Network Link Status<br>Current Configuration Address<br>source       | Shared<br>Shared LAN<br>Static | parameters during BIOS phase                                                                                                    |
| Station IP address<br>Subnet mask<br>Station MAC address<br>Gateway IP address<br>VLAN          | Configuration Address :<br>ic  | source                                                                                                    |
| Update IPMI LAN Configuration                                                                   | [Yes]                          | Select Item<br>Enter: Select                                                                                                    |
| VLAN<br>Configuration Address source                                                            | [Disabled]<br>[DHCP]           | F1: General Help<br>F2: Previous Values<br>F3: Optimized Defaults<br>F4: Save & Exit<br>ESC: Exit                                                    |
| Version 2.19.1268.                                                                              | Copyright (C) 2018 Ame         | erican Megatrends, Inc.                                                                                                    |

#### <BMC Network Configuration 画面>⇒<Configuration Address source>

Configuration Address source

:Static

#### <BMC Network Configuration 画面>

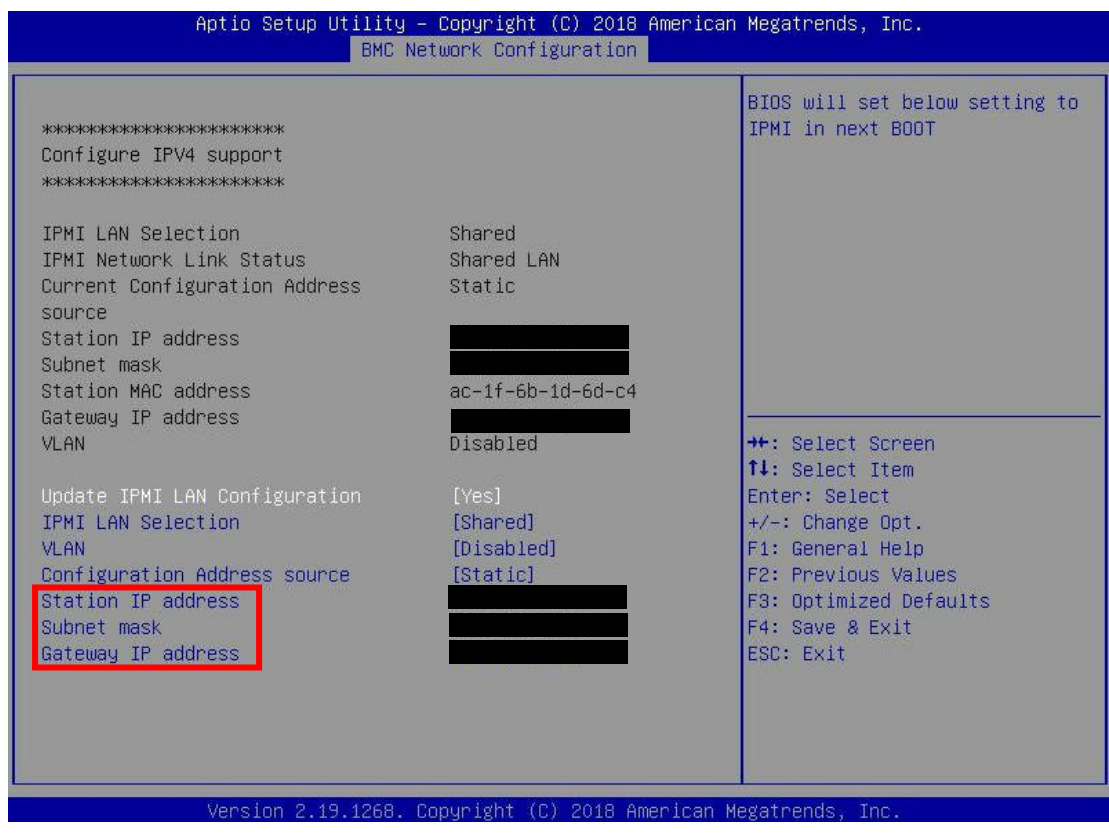

| Station IP address | :任意の値 |
|--------------------|-------|
| Subnet mask        | :任意の値 |
| Gateway IP address | :任意の値 |

<Save&Exit 画面>⇒<Save Changes and Reset>

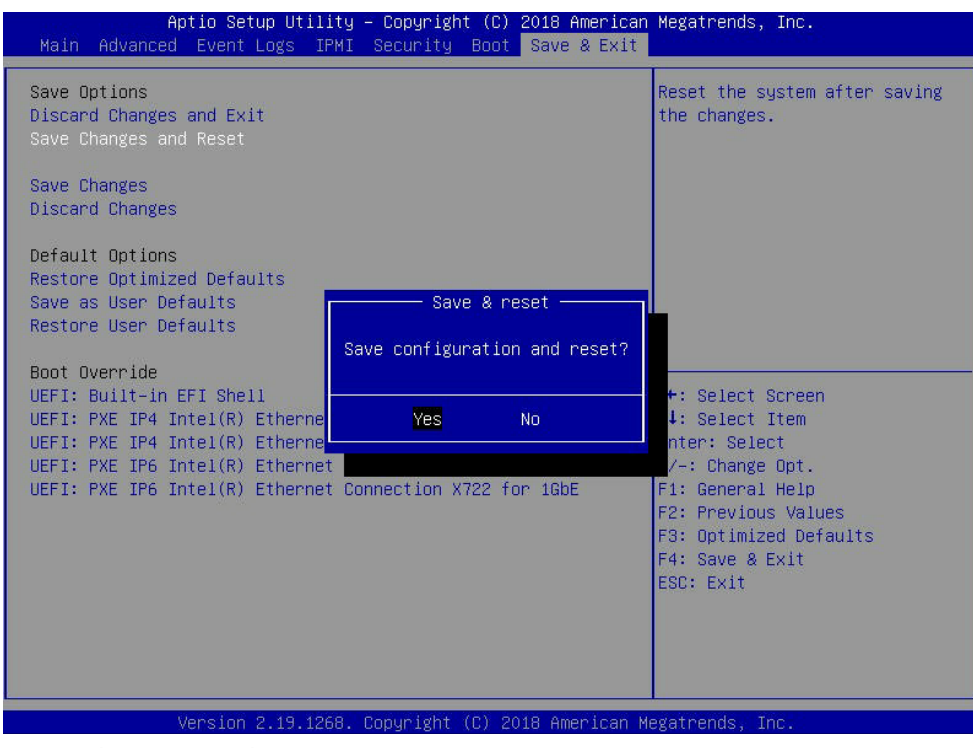

Save Changes and Reset

:Yes

٦

#### 2.2 FAN Speed設定

Г

BMCの IP にてブラウザ接続後、下記のログイン画面にて ADMIN/ADMIN でログイン

| NEC                                             |  |
|-------------------------------------------------|--|
| ログインしてください。<br>ユーザ名 ADMIN<br>パスワード ・・・・<br>ログイン |  |
|                                                 |  |

#### <設定画面>⇒<ファンモード>

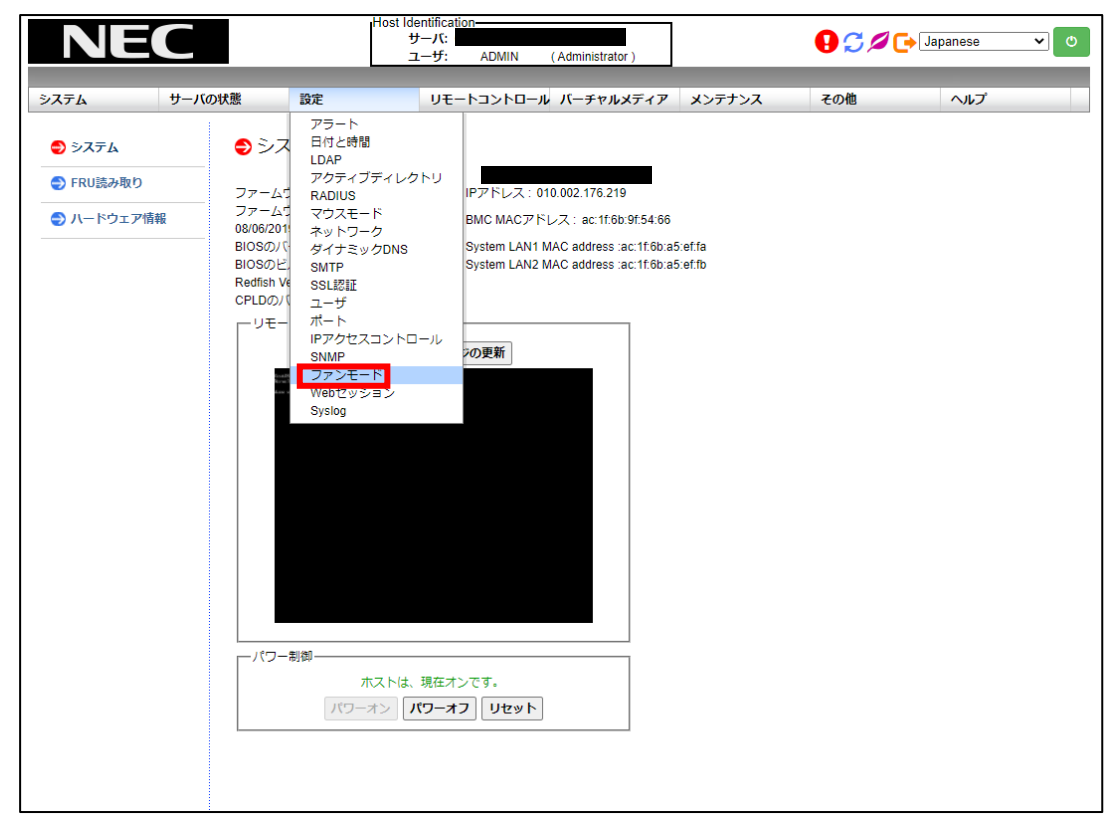

<ファンモード画面>

| NE                | С      | ŀ            | Host Identification-<br>サーバ:<br>ユーザ: ADMIN (Administrator) | e        | Japanese | • • |
|-------------------|--------|--------------|------------------------------------------------------------|----------|----------|-----|
| システム              | サーバの状態 | 設定           | リモートコントロール バーチャルメディア                                       | メンテナンス そ | の他 ヘルプ   |     |
| ● 設定              | • ⊃    | アンモード        |                                                            |          |          |     |
| 🕘 アラート            |        |              |                                                            |          |          |     |
| ● 日付と時間           |        | このページは、ファ    | マンモードを表示および変更するために使用します。                                   |          |          |     |
| LDAP              |        |              |                                                            |          |          |     |
| 🔿 アクティブディ         | レクトリ   |              |                                                            |          |          |     |
| RADIUS            | 現      | れのファンモー      | - ドは最適モードです。                                               |          |          |     |
| 🔿 マウスモード          |        | ) ファンをフルスと   | ピードモードに設定する。                                               |          |          |     |
| 🔿 ネットワーク          | (      | ) ファンを最適モー   | - ドに設定する。                                                  |          |          |     |
| ダイナミックDN          | IS (   | )ファンをHeavyIC | Dモードに設定する。                                                 |          |          |     |
| SMTP              |        |              |                                                            |          |          |     |
| SSL認証             |        |              |                                                            |          |          |     |
| <del>()</del> ユーザ | 6      | 辞            |                                                            |          |          |     |
| ⊜ ポート             |        |              |                                                            |          |          |     |
| PPクセスコン           | トロール   |              |                                                            |          |          |     |
| I SNMP            |        |              |                                                            |          |          |     |
| 😌 ファンモード          |        |              |                                                            |          |          |     |
| \ominus Webセッション  |        |              |                                                            |          |          |     |
| I Syslog          |        |              |                                                            |          |          |     |
|                   |        |              |                                                            |          |          |     |

<ファンを最適モードに設定する>を選択⇒<保存>をクリック

## 付録 A 発行履歴

発行履歴一覧表

2021年 9月 初版

SX-Aurora TSUBASA

## Vector Engine 2.0

## LX サーバ(124Ri-4G)搭載時注意事項

2021年 9月 初版

日本電気株式会社

東京都港区芝五丁目7番1号

TEL(03)3454-1111(大代表)

© NEC Corporation 2021

日本電気株式会社の許可なく複製・改変などを行うことはできません。 本書の内容に関しては将来予告なしに変更することがあります。